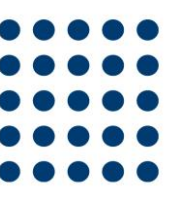

# MI OFICINA – MIGRACIÓN A CORREOS ID

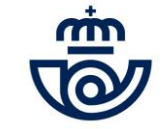

| Correos ID                                                                                                    |                                                |
|----------------------------------------------------------------------------------------------------|------------------------------------------------|
| ¿Qué es Correos ID?                                                                                                    |                                                |
| Correos ID es el método de acceso común a todos los servicios digitales de Correos.                                                                                                    |                                                |
| Actualmente estamos ante un proceso de migración de los servicios digitales para que todos los us<br>distintos servicios de Correos compartan un mismo método de acceso a través de un mismo usuar<br>y/teléfono) y contraseña. De tal forma que un usuario solamente tenga que registrarse una vez par<br>a todos los servicios y poder así también conocer a nuestros clientes. | suarios de los<br>io (email<br>a poder acceder |
| ¿Qué servicios están actualmente con acceso a través de Correos ID?                                                                                                    |                                                |
| - La App de Correos, Correos Market y los nuevos usuarios de Mi Oficina.                                                                                                    |                                                |

#### ¿Cuáles estarán próximamente?

- Citypaq, Soluciones ecommerce, Correos Prepago...

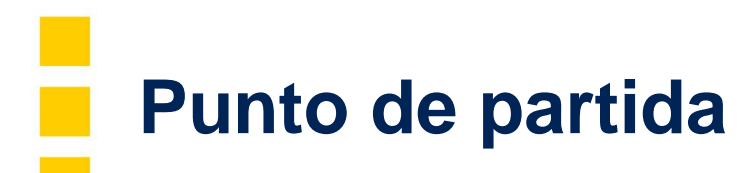

A partir del 1 de Junio, el registro de un cliente nuevo en Mi Oficina se hace a través de Correos ID. Por lo que un cliente tiene que tener asociado un email verificado y accederá iniciando sesión con su email y su contraseña.

A día de hoy, los clientes nuevos que se hayan registrado a partir del 1 de Junio en Mi Oficina, entran con su email y contraseña de Correos ID y los clientes antiguos entran con su usuario (Por ejemplo: mioficina\_1).

Por otro lado, un cliente sólo podrá tener un email asociado. Actualmente no se puede verificar un mismo email para varias cuentas de clientes para los clientes nuevos.

## Próximos pasos para la migración de usuarios al nuevo login de Mi Oficina con Correos ID

A principios de julio, se producirá la migración completa de usuarios, de tal forma que la única manera de acceso a Mi Oficina será a través de Correos ID (con el email y contraseña).

#### ¿Qué quiere decir esto?

Todos los usuarios que no estén migrados a Correos ID, la primera vez que inicien sesión en Mi Oficina tendrán que pasar un proceso de validación de su email. De tal forma que un usuario se asocie a un email verificado.

#### ¿Esto que significa?

Un usuario de Mi Oficina tendrá que tener un email verificado. Una vez verificado, tendrá que acceder ya con su email.

Nota: Un mismo email no podrá estar asociado a más de un usuario ya que el método de acceso a partir de ahora será el email. Este proceso solamente tendrá que realizar el cliente la primera vez.

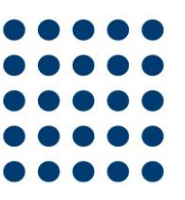

# DIFERENTES CASOS O POSIBLES SITUACIONES

## ¿CÓMO SERÁ EL PROCESO?

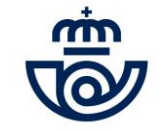

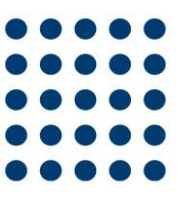

## PROCESO DE MIGRACIÓN Y EL CLIENTE NO TIENE CUENTA DE CORREOS ID

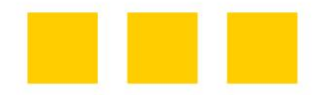

## ¿CÓMO SERÁ EL PROCESO?

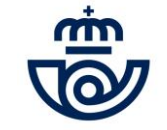

### PASO 1- Proceso de migración

Cuando un usuario acceda por primera vez a Mi Oficina y esté activado el proceso de migración a Correos ID, iniciará sesión con su usuario y contraseña habitual.

|                                                                                            | Mi Oficina ≻ Iniciar Sesión<br>Iniciar Sesión                                                                                                    | Â |
|--------------------------------------------------------------------------------------------|----------------------------------------------------------------------------------------------------|---|
|                                                                                            | Inicia sesión para acceder a Mi Oficina.<br>Si vo catécidade de alte en Correce Id casedo con tu empil o taléfeno                                                                                                    |   |
| <br>2<br>3                                                                                 | Accede a Mi Oficina con Correos ID<br>cCómo quieres iniciar sesión? Entra con tu usuario o<br>email/teléfono si ya estás en Correos ID<br>e Email o usuario o Teléfono<br>Email o usuario mioficina<br>Contraseña contraseña. pulsa aquí                                                                                               |   |
|                                                                                            | Nuevo usuario<br>Regístrate en Mi Oficina a través de Correos ID para agilizar los trámites con Correos.<br>Registrarme                                                                                                    |   |
| ¿Qué es Correos II<br>Correos ID es la pue<br>¿Qué servicios util<br>Si ya estás registrad | ID?<br>uerta de entrada a los servicios digitales de Correos. Para acceder a ellos solamente debes de introducir tus credenciales sin tener que darte de alta de nuevo.<br>itilizan Correos ID?<br>ado en la App de Correos, no tendrás que volver a darte de alta, inicia sesión directamente y acepta las condiciones de Mi Oficina. |   |
|                                                                                            |                                                                                                    | _ |

### PASO 2- Proceso de migración

Una vez iniciada sesión con su usuario y contraseña habitual, le aparecerá la siguiente pantalla con ••••• estas dos opciones para que seleccione si tiene cuenta o no con Correos ID.

| 👼 Mi Oficina                                                                    |                                                                                                    | Hola, <u>Identificate</u> |
|---------------------------------------------------------------------------------|----------------------------------------------------------------------------------------------------|---------------------------|
|                                                                                 |                                                                                                    |                           |
|                                                                                 | Oficing Victual > Descistre on Mi Oficing                                                                                                    |                           |
|                                                                                 | Registro en Mi Oficina                                                                                                    |                           |
|                                                                                 |                                                                                                    |                           |
|                                                                                 | ¡Ya casi está! Sólo falta un paso más                                                                                                    |                           |
|                                                                                 | Hemos cambiado la forma de acceder a Mi Oficina, por ello es necesario<br>que tu cuenta la vincules a Correos ID. Será solo un minuto.                    |                           |
|                                                                                 | Actualmente la App de Correos y Correos Market tienen esta forma de<br>registro. Si eres cliente de esos servicios, pulsa "Tengo cuenta en<br>Correos ID" |                           |
|                                                                                 | ¿Ya dispones de una cuenta de Correos ID?                                                                                                    |                           |
|                                                                                 | No tengo cuenta en Correos ID Tengo cuenta en Correos ID                                                                                                  |                           |
| ¿Qué es Correos ID?<br>Correos ID es la puerta de<br>tener que darte de alta de | e entrada a los servicios digitales de Correos. Para acceder a ellos solamente debes de introducir tus<br>e nuevo.                                        | credenciales sin          |
| ¿Qué servicios utilizan<br>Si ya estás registrado en                            | Correos ID?<br>la App de Correos o en Correos Market, no tendrás que volver a darte de alta, selecciona "Tengo cue                                        | nta en Correos ID".       |

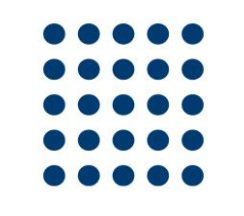

Si el usuario no tiene cuenta en Correos ID (porque no esté registrado en Mi Buzón o en la App de Correos, tendrá que seleccionar la opción "**No tengo cuenta en Correos ID**" para iniciar el proceso.)

| Mi Oficina                                                                                                    | Hola, <u>identifícate</u> |
|----------------------------------------------------------------------------------------------------|---------------------------|
| Oficina Virtual > Registro en Mi Oficina                                                                                                    |                           |
| Registro en Mi Oficina                                                                                                    |                           |
| ¡Ya casi está! Sólo falta un paso más                                                                                                    |                           |
| Hemos cambiado la forma de acceder a Mi Oficina, por ello es necesario<br>que tu cuenta la vincules a Correos ID. Será solo un minuto.                                                     |                           |
| Actualmente la App de Correos y Correos Market tienen esta forma de<br>registro. Si eres cliente de esos servicios, pulsa "Tengo cuenta en<br>Correos ID"                                  |                           |
| ¿Ya dispones de una cuenta de Correos ID?                                                                                                    |                           |
| No tengo cuenta en Correos ID Tengo cuenta en Correos ID                                                                                                    |                           |
| ¿Qué es Correos ID?<br>Correos ID es la puerta de entrada a los servicios digitales de Correos. Para acceder a ellos solamente debes de introducir tu<br>tener que darte de alta de nuevo. | s credenciales sin        |
| ¿Qué servicios utilizan Correos ID?<br>Si ya estás registrado en la App de Correos o en Correos Market, no tendrás que volver a darte de alta, selecciona "Tengo cue                       | enta en Correos ID".      |

Presentación interna: Migración usuarios

9

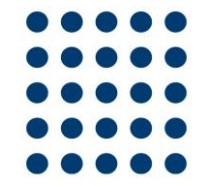

<u>Cuando el usuario seleccione</u> "No tengo cuenta en Correos ID" tendrá que introducir un email y verificarlo. Para verificarlo tendrá que seleccionar el botón "Enviar código de verificación" recibirá un email con un código para introducirlo.

| TICINA                                                                                                    |       |
|----------------------------------------------------------------------------------------------------|-------|
| Mi Oficina > Registro en Mi Oficina                                                                                                    |       |
| Registro en Mi Oficina                                                                                                    |       |
| Completa tu información para poder registrarte en Mi Oficina.<br>Si ya estás registrado en algún servicio con Correos ID solo tendrás que <u>iniciar sesión c</u> on tus datos                  |       |
| Datos de Acceso                                                                                                    |       |
| Email * mioficina@yopmail.com  Enviar código de verificación  Código de verificación *                                                                                                    |       |
| Contraseña: 8-16 carácteres, que contengan 3 de los 4 siguientes: minúsculas, mayúsculas, dígitos (0-9), y uno o más de los siguientes símbol # \$ % ^ & * + = [] { }   : ' , ? / ` ~ " ( ) ; . | os: @ |
| Contraseña *<br>Repetir Contraseña *                                                                                                    |       |
|                                                                                                    |       |

Una vez introducido el código de verificación el cliente tendrá que volver a introducir una contraseña con la que accederá a Mi Oficina y aceptar la RGPD y los términos y condiciones.

| 🖗 Mi Oficina                                                                                                    | Hola, <u>identifícate</u> |
|----------------------------------------------------------------------------------------------------|---------------------------|
| Mi Oficina ≽ Registro en Mi Oficina                                                                                                    |                           |
| Registro en Mi Oficina                                                                                                    |                           |
| Completa tu información para poder registrarte en Mi Oficina.<br>Si ya estás registrado en algún servicio con Correos ID solo tendrás que <u>iniciar sesión c</u> on tus datos   |                           |
| Datos de Acceso                                                                                                    |                           |
| Email * mioficina@yopmaiLcom Volver a enviar código de verificación                                                                                                    |                           |
| Te hemos enviado un email con el código de verificación. Revisa tu email para obter el código                                                                                    |                           |
| Código de verificación * 186172                                                                                                    |                           |
| Contraseña: 8-16 carácteres, que contengan 3 de los 4 siguientes: minúsculas, mayúsculas, dígitos (0-9), y uno o más de los<br># \$ % ^ & * + = [] { }   : ' , ? / ` ~ " ( ) ; . | siguientes símbolos: @    |
| Contraseña *                                                                                                    |                           |
| Repetir Contraseña *                                                                                                    |                           |

Una vez introducido el código de verificación el cliente tendrá que volver a introducir una contraseña con la que accederá a Mi Oficina y aceptar la RGPD y los términos y condiciones.

|                           | Te hemos enviado un email con el código de verificación. Revisa t                  | u email para obter el código                            |  |
|---------------------------|------------------------------------------------------------------------------------|---------------------------------------------------------|--|
| Código de ve              | rificación * 186172                                                                |                                                         |  |
| 0                         |                                                                                    |                                                         |  |
| Contrasena: 0-10 C        | #\$ % ^ & *+ = [] { }   : ' , ? / `~ " ( ) ; .                                     | igitos (0-a), y uno o mas de los siguientes símbolos. @ |  |
| Co                        | ntraseña * 🛛                                                                       |                                                         |  |
| Repetir Co                | ntraseña * 🛛                                                                       |                                                         |  |
|                           |                                                                                    |                                                         |  |
| Para Correos tu           | u privacidad es importante. Por eso queremos solicitar tu                          | i consentimiento para usar los datos para               |  |
| las finalidades -         | que a continuación se detallan.                                                    |                                                         |  |
| <u>Ofertas y promocio</u> | nes #de Correos                                                                    | ● Sí 🔾 No                                               |  |
| <u>Ofertas y promocio</u> | nes de #empresas del grupo y de terceras empresas                                  | Sí 🔿 No                                                 |  |
| Cesión de datos a         | #empresas del grupo y a terceras empresas para envíos comerciales                  | Sí ○ No                                                 |  |
| Perfilado con #fuer       | ntes externas                                                                      |                                                         |  |
|                           | Aces                                                                               | to todas                                                |  |
|                           |                                                                                    | The access mingaria                                     |  |
| Vorificación ant          | ti hot                                                                             |                                                         |  |
| venicación an             | > No puedes leerlo?                                                                |                                                         |  |
|                           | Genera un texto nuevo                                                              | 2                                                       |  |
|                           | Priness                                                                            |                                                         |  |
| Escribe el                | texto de la putiefs                                                                |                                                         |  |
|                           |                                                                                    |                                                         |  |
| He leído y scep           | to las <u>Condiciones del servicio</u> y la <u>Política de Protección de datos</u> |                                                         |  |
|                           |                                                                                    |                                                         |  |
|                           |                                                                                    | Registrarme                                             |  |
|                           |                                                                                    |                                                         |  |

El cliente tendrá que revisar sus datos y completar los obligatorios para finalizar el proceso.

| 👼 Mi Oficina |                                                                                                    | Hola, <u>identifícate</u> |
|--------------|----------------------------------------------------------------------------------------------------|---------------------------|
|              | Mi Oficina ≻ Registro en Mi Oficina                                                                            |                           |
|              | Registro en Mi Oficina                                                                                         |                           |
|              | Completa y confirma los datos que aparecen a continuación. Éstos datos los tendrás en el perfil de Mi Oficina. |                           |
|              | Indícanos con qué propósito usarás Mi Oficina                                                                  |                           |
|              | Particular O Autónomo/Empresa                                                                                  |                           |
|              | Idioma * Castellano 🗸                                                                                          |                           |
|              | Datos personales                                                                                               |                           |
|              | Nombre * Aurora                                                                                                |                           |
|              | Primer Apellido * Martx                                                                                        |                           |
|              | Segundo Apellido                                                                                               |                           |
|              | NIF/NIE * 55181113L                                                                                            |                           |
|              | Dirección * Plaza Tundidores                                                                                   |                           |
|              | Código postal * 28003                                                                                          |                           |
|              | Localidad * Madrid                                                                                             |                           |
|              | Provincia * MADRID V                                                                                           |                           |
|              | Email * mioficina@yopmail.com                                                                                  |                           |
|              | Teléfono                                                                                                    |                           |

El cliente tendrá que revisar sus datos y completar los obligatorios para finalizar el proceso. Una vez revisados y modificados pulsará "Registrarme".

Nota: Estos datos serán los mismos que el usuario tuviese en el perfil de Mi Oficina, no se produce ningún cambio y se mantiene la información.

| Segundo Apellido - [                                         |                                                                                                    |
|--------------------------------------------------------------|----------------------------------------------------------------------------------------------------|
| NIF/NIE * (                                                  | 55181113L                                                                                                    |
| Dirección * (                                                | Plaza Tundidores                                                                                                    |
| Código postal * (                                            | 28003                                                                                                    |
|                                                              | Debes introducir un Código Postal válido                                                                                                    |
| Localidad *                                                  | Madrid                                                                                                    |
| Provincia *                                                  | MADRID V                                                                                                    |
| Email * (                                                    | mioficina@yopmaiLcom                                                                                                    |
| Teléfono                                                     |                                                                                                    |
| Móvil                                                        |                                                                                                    |
| Fax                                                          |                                                                                                    |
| Nº Tarieta 'Mas Cerca'                                       |                                                                                                    |
| -<br>IBAN (                                                  |                                                                                                    |
|                                                              | Si informa del número de cuenta se utilizará por defecto para los ingresos de los reembolsos                                                                                                    |
|                                                              |                                                                                                    |
| Datos de facturación                                         | r unos datos de facturación distintos a mis datos personales                                                                                                    |
| Si usted es client<br>su política de pro<br>equivalente) com | te del servicio de Mi Oficina (Oficina Virtual de Correos) tras haber aceptado las condiciones de dicho servicio y<br>stección de datos, pero no desea recibir por correo electrónico (u otro medio de comunicación electrónico<br>nunicaciones comerciales del mismo, por favor marque la siguiente casilla |
|                                                              | Registrarme                                                                                                    |
| ₩                                                            | Atención al cliente   Sala de prensa   Aviso Legal   Privacidad   Política de cookies   Alerta Seguridad                                                                                                    |
|                                                              | 4.4                                                                                                    |

El cliente ya estará migrado y ya podrá iniciar sesión con el email y la contraseña que ha puesto. Ya no podrá acceder con su usuario, si no con el email que acaba de verificar.

| Mi Oficina |                                                                                                    | Hola, <u>identifícate</u> |
|------------|----------------------------------------------------------------------------------------------------|---------------------------|
|            | Oficina Virtual > Registro en Mi Oficina<br>Registro en Mi Oficina                                                                                     |                           |
|            | Confirmación de registro<br>¡Ya formas parte de Mi Oficina!<br>Inicia sesión con tu email o teléfono para disfrutar de los servicios que te<br>ofrece. |                           |
|            | Ir a iniciar sesión                                                                                                    |                           |
|            |                                                                                                    |                           |
|            |                                                                                                    |                           |
|            |                                                                                                    |                           |

Ejemplo de email para verificar el email en Mi Oficina y ponerlo en el campo "Código de verificación". El usuario tendrá que poner el código de 6 números que le llegue.

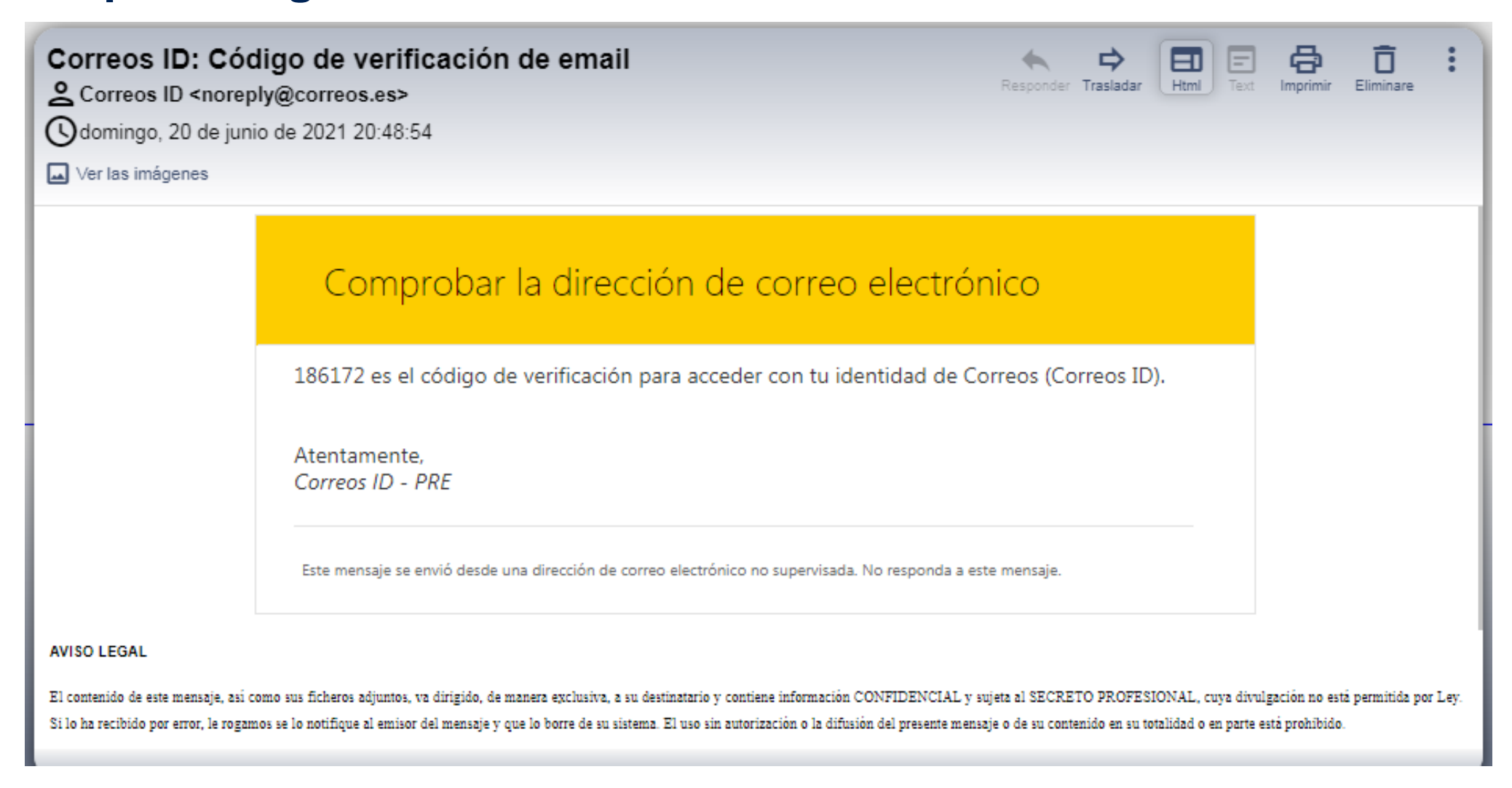

## PROCESO DE MIGRACIÓN Y EL CLIENTE TIENE CUENTA DE CORREOS ID

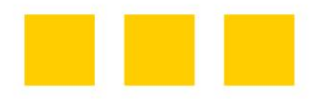

# ¿CÓMO SERÁ EL PROCESO?

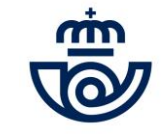

### PASO 1- Proceso de migración

Cuando un usuario acceda por primera vez a Mi Oficina y esté activado el proceso de migración a Correos ID, iniciará sesión con su usuario y contraseña habitual.

|                                                                                                    | Mi Oficina ≻ Iniciar Sesión                                                                                                    | ľ |
|----------------------------------------------------------------------------------------------------|----------------------------------------------------------------------------------------------------|---|
|                                                                                                    | Inicia sesión para acceder a Mi Oficina.<br>Si ya estás dado de alta en Correos Id accede con tu email o teléfono.                                                                                                    |   |
| Accede a Mi Ofic<br>¿Cómo quieres iniciar sesión<br>email/teléfono si ya est<br>email o usuario usuario mi<br>Contraseña est<br>Iniciar ses<br>Si no recuerdas tu contr | cina con Correos ID<br>n? Entra con tu usuario o<br>tás en Correos ID<br>suario O Teléfono<br>oficina<br>sión<br>aseña, pulsa aquí                                                                                                    |   |
|                                                                                                    | Nuevo usuario<br>Regístrate en Mi Oficina a través de Correos ID para agilizar los trámites con Correos.<br>Registrarme                                                                                                    |   |
| ¿Qué es Correos ID?<br>Correos ID es la puerta de entrada a los servic<br>¿Qué servicios utilizan Correos ID?<br>Si ya estás registrado en la App de Correos, n         | cios digitales de Correos. Para acceder a ellos solamente debes de introducir tus credenciales sin tener que darte de alta de nuevo.<br>Io tendrás que volver a darte de alta, inicia sesión directamente y acepta las condiciones de Mi Oficina. |   |

### PASO 2- Proceso de migración

Una vez iniciado sesión con su usuario y contraseña habitual le aparecerá la siguiente pantalla con estas dos opciones para que seleccione si tiene cuenta o no con Correos ID.

| Mi Oficina                                                                                                    |                                                                                                    |  |
|----------------------------------------------------------------------------------------------------|----------------------------------------------------------------------------------------------------|--|
|                                                                                                    |                                                                                                    |  |
| Oficina V                                                                                                    | ∕irtual > Registro en Mi Oficina                                                                           |  |
| Regi                                                                                                    | istro en Mi Oficina                                                                                        |  |
|                                                                                                    |                                                                                                    |  |
| ¡Ya casi e                                                                                                    | está! Sólo falta un paso más                                                                               |  |
| Hemos cambiado la forma<br>que tu cuenta la vino                                                                              | de acceder a Mi Oficina, por ello es necesario<br>cules a Correos ID. Será solo un minuto.                 |  |
| Actualmente la App de Co<br>registro. Si eres cliente                                                                         | orreos y Correos Market tienen esta forma de<br>e de esos servicios, pulsa "Tengo cuenta en<br>Correos ID" |  |
| ¿Ya dispone                                                                                                    | s de una cuenta de Correos ID?                                                                             |  |
| No tengo cuenta en Corr                                                                                                    | Tengo cuenta en Correos ID                                                                                 |  |
| ¿Qué es Correos ID?<br>Correos ID es la puerta de entrada a los servicios digitales de C<br>tener que darte de alta de nuevo. | Correos. Para acceder a ellos solamente debes de introducir tus credenciales sin                           |  |
| <b>¿Qué servicios utilizan Correos ID?</b><br>Si ya estás registrado en la App de Correos o en Correos Marke                  | et, no tendrás que volver a darte de alta, selecciona "Tengo cuenta en Correos ID".                        |  |

<u>Si el usuario tiene cuenta en Correos ID (porque esté registrado en Mi Buzón o en la App de</u> Correos, tendrá que seleccionar la opción **"Tengo cuenta en Correos ID"** para iniciar el proceso.

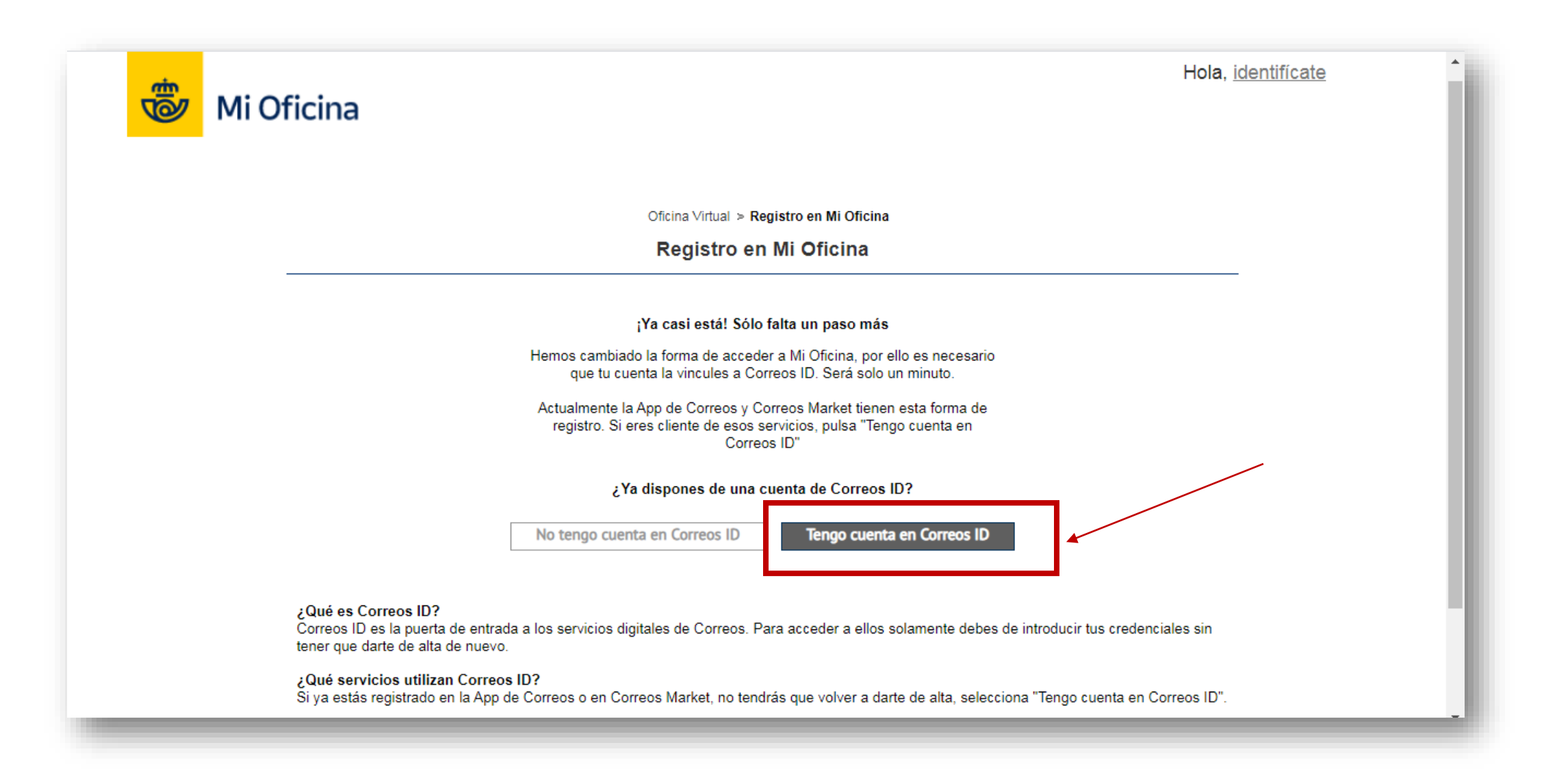

Cuando el usuario seleccione **"Tengo cuenta en Correos ID"** tendrá que introducir su email/teléfono y su contraseña de Correos ID y aceptar los términos y condiciones de Mi Oficina para poder acceder.

| 觉 Mi Oficina |                                                                                                | Hola, identifícate |
|--------------|------------------------------------------------------------------------------------------------|--------------------|
|              | Mi Oficina > Registro en Mi Oficina                                                            |                    |
|              | Registro en Mi Oficina                                                                         |                    |
|              | A continuación, inicia sesión con tu email o teléfono de Correos ID para entrar en Mi Oficina. |                    |
|              | Email O Teléfono Email mioficina1@yopmaiLcom Contraseña                                        |                    |
|              | He leído y acepto las Condiciones del servicio y la Política de Protección de datos            |                    |
|              | Registrarme                                                                                    |                    |

Una vez iniciado sesión, revisará los datos de Mi Oficina y podrá modificar aquellos que considere para acceder a Mi Oficina.

| Mi Oficina |                                                                                                    | Hola, <u>identificate</u> |
|------------|----------------------------------------------------------------------------------------------------|---------------------------|
|            |                                                                                                    |                           |
|            | Mi Oficina > Registro en Mi Oficina                                                                            |                           |
|            | Registro en Mi Oficina                                                                                         |                           |
|            | Completa y confirma los datos que aparecen a continuación. Éstos datos los tendrás en el perfil de Mi Oficina. |                           |
|            | Indícanos con qué propósito usarás Mi Oficina                                                                  |                           |
|            | Particular O Autónomo/Empresa                                                                                  |                           |
|            | Idioma * Castellano 🗸                                                                                          |                           |
|            | Datos personales                                                                                               |                           |
|            | Nombre * Manuela                                                                                               |                           |
|            | Primer Apellido * Fern'andez                                                                                   |                           |
|            | Segundo Apellido                                                                                               |                           |
|            | NIF/NIE * 55181113L                                                                                            |                           |
|            | Dirección * Plaza Tundidores                                                                                   |                           |
|            | Código postal * 28003<br>Debes introducir un Código Postal válido                                              |                           |
|            | Localidad * Madrid                                                                                             |                           |
|            | Provincia * MADRID V                                                                                           |                           |
|            | Email * mioficina1@yopmail.com                                                                                 |                           |
|            | Teléfono                                                                                                    |                           |

Una vez iniciado sesión, revisará los datos de Mi Oficina y podrá modificar aquellos que considere para acceder a Mi Oficina. Por último, pulsará "Registrarme".

| Segundo Apelilido                      |                                                                                                    |
|----------------------------------------|----------------------------------------------------------------------------------------------------|
| NIF/NIE *                              | 55181113L                                                                                                    |
| Dirección *                            | Plaza Tundidores                                                                                                   |
| Código postal *                        | 28003                                                                                                    |
|                                        | Debes introducir un Código Postal válido                                                                           |
| Localidad *                            | Madrid                                                                                                    |
| Provincia *                            |                                                                                                    |
| Email *                                | mioficina1@yopmail.com                                                                                             |
| Teléfono                               |                                                                                                    |
| Móvil                                  |                                                                                                    |
| Fax                                    |                                                                                                    |
| № Tarjeta 'Mas Cerca'                  |                                                                                                    |
| IBAN                                   |                                                                                                    |
|                                        | Si informa del número de cuenta se utilizará por defecto para los ingresos de los reembolsos                       |
|                                        |                                                                                                    |
| Datos de facturación                   |                                                                                                    |
| Datos de lacturación                   |                                                                                                    |
| U Deseo indica                         | ar unos datos de facturación distintos a mis datos personales                                                      |
|                                        |                                                                                                    |
| Si usted es clien                      | te del servicio de Mi Oficina (Oficina Virtual de Correos) tras haber aceptado las condiciones de dicho servicio y |
| su politica de pro<br>equivalente) con | nunicaciones comerciales del mismo, por favor marque la siguiente casilla                                          |
|                                        |                                                                                                    |
|                                        | Registrarme                                                                                                    |
|                                        | Registratific                                                                                                    |
|                                        |                                                                                                    |
|                                        |                                                                                                    |
| , m                                    |                                                                                                    |
|                                        | Atención al cliente   Sala de prensa   Aviso Legal   Privacidad   Política de cookies   Alerta Seguridad           |
|                                        |                                                                                                    |

Pulsando "Registrarme" ya estará el proceso de migración realizado. Ahora el usuario podrá acceder con su email y contraseña para acceder a Mi Oficina.

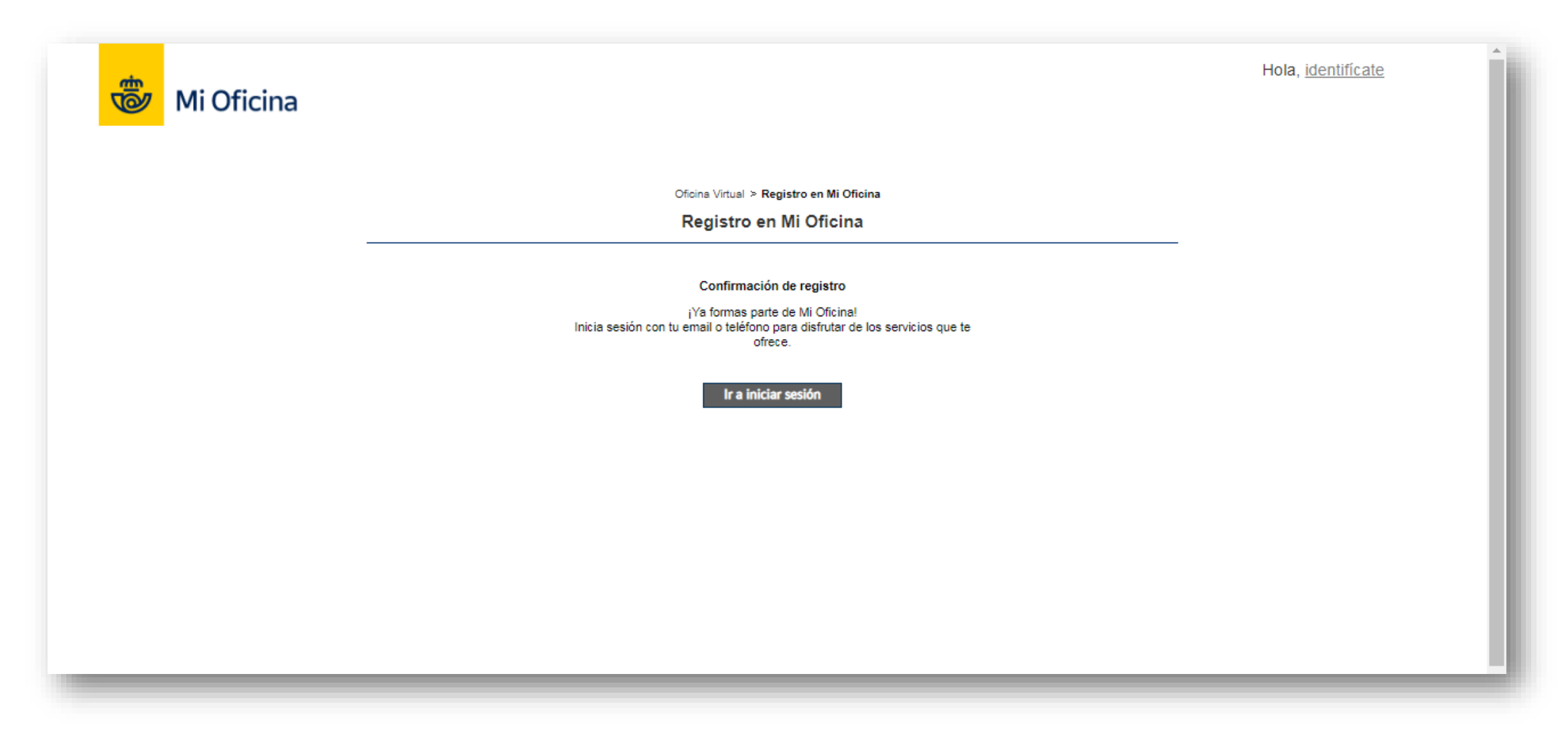

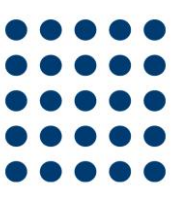

## UN USUARIO MIGRADO INTENTA ACCEDER A MI OFICINA CON SU USUARIO ANTIGUO

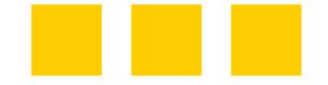

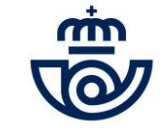

#### USUARIO MIGRADO INTENTA ACCEDER CON SU ANTIGUO USUARIO Y NO EMAIL

En este caso, si un usuario ya está migrado, es decir que ya se ha creado o vinculado su usuario a una cuenta de Correos ID pero intenta acceder con su usuario antiguo (por ejemplo: mi oficina) y no con su email o teléfono que es el que ya está asociado a su cuenta le aparecerá el siguiente error.

|                                                                                                    | Mi Oficina > Iniciar Sesión                                                                                                    |   |
|----------------------------------------------------------------------------------------------------|----------------------------------------------------------------------------------------------------|---|
|                                                                                                    | Iniciar Sesión                                                                                                    |   |
|                                                                                                    | Inicia sesión para acceder a Mi Oficina.<br>Si ya estás dado de alta en Correos ID accede con tu email o teléfono.                                                                                                    | - |
|                                                                                                    | Por favor, revisa los siguientes puntos e intenta enviar el formulario de nuevo:                                                                                                    |   |
|                                                                                                    | <ul> <li>El identificador y contraseña que has utilizado es de tu antiguo usuario. Ya completaste el alta de tu nuevo identificador<br/>de usuario en Correos ID, para acceder a Mi Oficina debes emplear las nuevas credenciales</li> </ul> |   |
|                                                                                                    | Accede a Mi Oficina con Correos ID                                                                                                    |   |
|                                                                                                    | ¿Cómo quieres iniciar sesión? Entra con tu usuario o email/teléfono si ya estás en Correos ID                                                                                                    |   |
|                                                                                                    | Email o usuario     Teletono                                                                                                    |   |
|                                                                                                    | Contraseña                                                                                                    |   |
|                                                                                                    | Iniciar sesión                                                                                                    |   |
|                                                                                                    | Si no recuerdas tu contraseña, pulsa <u>aquí</u>                                                                                                    |   |
| Nuevo usuario<br>Regístrate en Mi Oficina a través de Correos ID para agilizar los trámites con Correos. |                                                                                                    |   |
|                                                                                                    | Registrarme                                                                                                    |   |
|                                                                                                    |                                                                                                    |   |

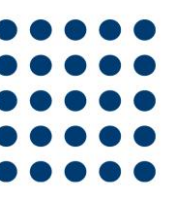

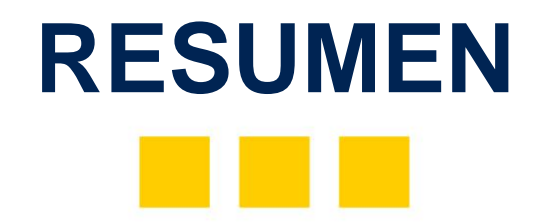

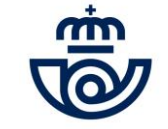

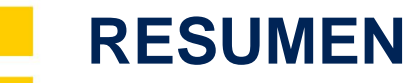

- Los usuarios solamente tendrán que realizar una vez este proceso de migración.
- Los usuarios migrados deberán iniciar sesión con su email (y con teléfono en el caso de que lo tenga verificado).
- Un usuario estará asociado a un email único y verificado.
- No podrá haber varios usuarios asociados a un mismo email.
- Los usuarios migrados no perderán sus datos, accederán con el email en lugar de con su usuario.
- Correos ID será el método de acceso de los servicios digitales de Correos
- Actualmente los servicios que están con Correos ID son Mi Buzón, la App de Correos y en proceso Correos Market.

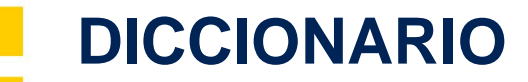

- **Proceso de migración:** Es un proceso que el cliente, registrado en Mi Oficina antes del 1 de Junio, tendrá que realizar solo una vez y que pasará de entrar con un usuario (Ejemplo: mioficina1) a entrar con un email.
- Usuarios migrados: Son aquellos usuarios que ya han realizado el proceso de migración y que ahora ya entran en Mi Oficina con un email a través de Correos ID.
- Usuarios no migrados: Son aquellos usuarios de Mi Oficina que todavía no han realizado el proceso de migración y tendrán que realizarlo para poder entrar a Mi Oficina correctamente. Estos usuarios aun no tienen asociados un email a su usuario.
- Email verificado: Es aquel que se ha comprobado que el usuario tiene acceso a él ya que se le ha enviado un código de verificado a su email y lo ha puesto en el proceso de migración.
- Acceso con usuario vs Acceso con email: Un acceso con usuario es aquel que se accede a través de un usuario y no tiene porque ser un email por ejemplo usuario: mioficina1 y un acceso con email es aquel que como identificador para entrar a un servicio se utiliza un email.

#### **PREGUNTAS FRECUENTES**

- ¿Qué pasa si mi cliente no quiere migrarse a Correos ID? Si un usuario no quiere realizar el proceso de migración no podrá acceder a Mi Oficina.
   Este proceso de migración es obligatorio para todos los usuarios ya que se realiza para mejorar el acceso al servicio y la seguridad del usuario.
- ¿Qué pasa diferentes personas utilizaban el mismo usuario? Aquellas personas que utilizaban un mismo usuario podrán seguir compartiéndolo solamente que ahora accederán a través de un email en lugar de un usuario.
- ¿Qué pasa diferentes personas utilizaban el mismo email para diferentes usuarios? Aquellas personas que utilizaban un mismo email para diferentes usuarios ahora tendrán que tener un email por usuario y tendrán que crearse un email para asociarlo al servicio Mi Oficina.
- ¿Puedo iniciar sesión con un teléfono? Si, siempre que tengas el teléfono verificado en Correos ID o seas usuario registrado de la App de Correos.
- ¿Puedo modificar el email con el que estoy dado de alta en Correos ID? Sí, podrás modificarlo desde Correos ID.
- ¿Tengo que utilizar el mismo email que tengo ya en Mi Oficina? No, podrás modificarlo y verificarlo para poder asociarlo a tu cuenta y acceder con él a Mi Oficina.
- Si cambio mi contraseña en Mi Oficina ¿Se cambia para el resto de servicios asociados? Una vez realices el proceso de migración y ya este tu cuenta asociado a Correos cuando cambies la contraseña en un servicio, será la misma contraseña para todos.

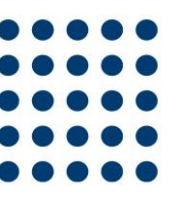

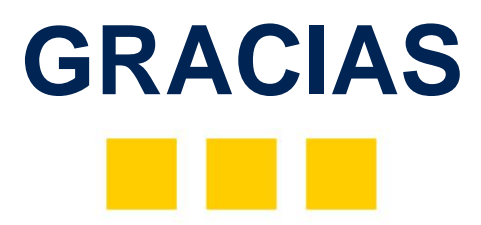

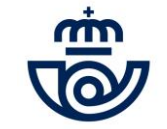